# User Management in ACORN Powered by EI Hub

## **Before Getting Started:**

Certain ACORN account types can configure user roles. These accounts are referred to as Role Administrators.

To determine if you are a Role Administrator, navigate to the My Profile option on the EI-Hub landing page.

If your account type listed under the "Type" section of your My Profile page reads "Agency Admin", you can setup and configure user roles in the EI-Hub.

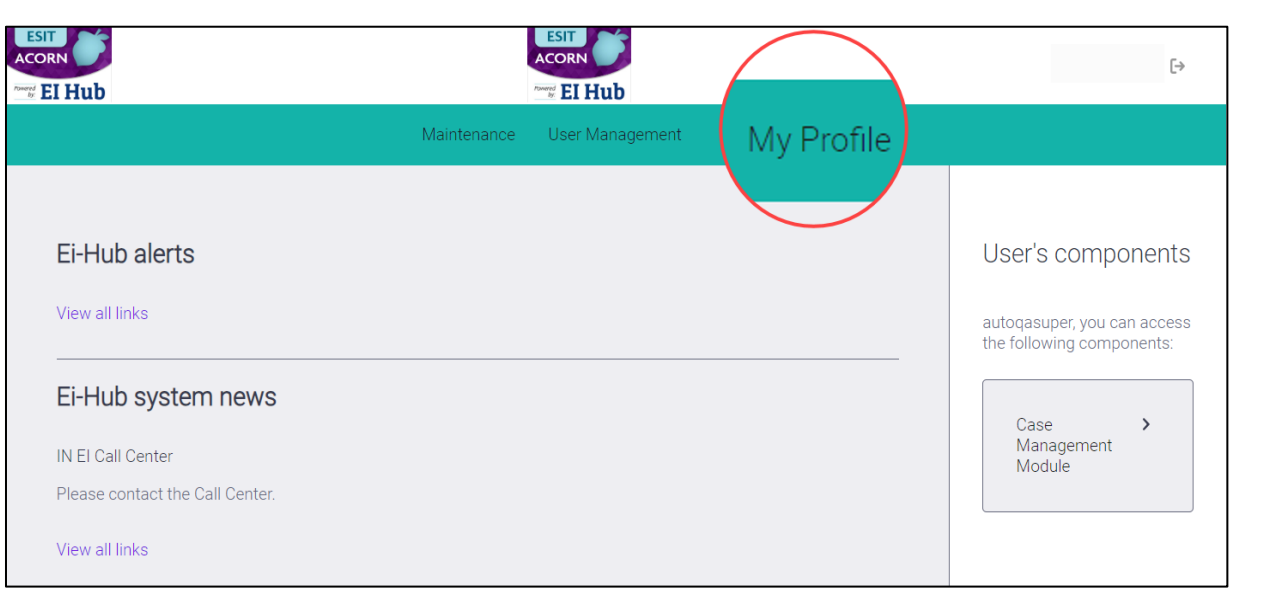

### **Step 1: Navigate to User Management**

| ACORN    |                           |             | ACORN EI Hub    |                       | autoqasuper [+ |
|----------|---------------------------|-------------|-----------------|-----------------------|----------------|
|          |                           | Maintenance | User Management | My Profile            |                |
| Ƴ Filter | Q Input phrase for search | SEARCH      | Clear           | RESET USER LIST CACHE | +              |
|          |                           |             |                 |                       |                |

On the User Management page, Role Administrators will search for the individual user whose user role(s) they want to configure.

Use the search feature to find the individual user.

### **Step 2: Open the Role Matrix**

After finding the individual user through the search feature, select/click the ellipsis button and choose the Role matrix option.

The Role matrix is where a user's access is defined.

| ACOR | l Hub    |                           |                                   | ESIT<br>ACORN<br>EI Hub |                         |               | auto                   | qasuper [ <del>)</del> |
|------|----------|---------------------------|-----------------------------------|-------------------------|-------------------------|---------------|------------------------|------------------------|
|      |          |                           | Maintenance                       | User Manage             | ment My Profile         |               |                        |                        |
| ✓ F  | ilter    | Q Input phrase for search | SEARCH                            | Clear                   | RESET USE               | ER LIST CACHE |                        | +                      |
|      | Name     |                           | Username                          | Туре                    | Components              | Last modified | Last accessed          |                        |
| ٠    | N/A      |                           | wasaw_dm7pd7tv4ld7w-1pt7qz6vm     | User                    |                         | 6/19/2023     | 6/19/2023              |                        |
| •    | N/A      |                           | tdiyewar                          | AcctAdmin               | Case Management Module; | 6/9/2023      | 3/21/2 User (          | details                |
| •    | N/A      |                           | djones                            | AcctAdmin               | Case Management Module; | 6/6/2023      | 6/6/20 Role r<br>Disab | natrix<br>le user      |
| ۲    | N/A      |                           | wasaw_dp3dd6fd7qv4q-1wp4lm0ft7    | User                    |                         | 4/27/2023     | 4/27/2 Delete          | e user 🔹               |
| •    | N/A      |                           | dcyf-eihub-dev_4vhitac6wbbcuxlhe  | User                    | Case Management Module; | 6/20/2023     | 6/20/2023              |                        |
| •    | N/A      |                           | nkamam                            | AcetAdmin               | Case Management Module; | 6/8/2023      | 6/8/2023               |                        |
|      | Bon Huyn | h                         | dcyf-eihub-dev_ibqpdg1-dhwll7myrr | AcctAdmin               | Case Management Module; | 5/5/2023      | 5/5/2023               |                        |

| ACORN     |                                         |                     | ESIT<br>ACORN<br>EI Hub |                    |                | aut    | oqasuper [ <del>&gt;</del> |
|-----------|-----------------------------------------|---------------------|-------------------------|--------------------|----------------|--------|----------------------------|
|           |                                         | Maintenance         | User Management         | My Profile         |                |        |                            |
| < null nu | III role matrix                         |                     |                         |                    |                |        |                            |
|           | Component<br>Case Management Module 🛛 👻 | Account type        | Role                    | Ŧ                  | Entity name    | -<br>- | +                          |
|           |                                         | Agency/Provider     |                         |                    |                |        |                            |
|           |                                         | County/SPOE         |                         |                    |                |        |                            |
| F         | Reset SAVE                              | Office              |                         |                    |                |        |                            |
|           |                                         | Service Coordinator |                         |                    |                |        |                            |
|           |                                         | State               |                         |                    |                |        |                            |
|           |                                         | Superuser           |                         |                    |                |        |                            |
|           |                                         | Therapist           |                         |                    |                |        |                            |
|           | 2023 PCG Human Services   1.0.0.0       |                     |                         | Terms & Conditions | Privacy Policy |        |                            |

#### Step 3: Configure User Role(s)

Select the appropriate account settings for the user in each of the four categories.

Remember, each user can have multiple roles per component. To add additional components and/or roles, select/click the plus sign (+). To remove components/roles, select/click the minus sign (-).

When all the appropriate components and roles have been input, select/click Save.

Public Consulting Group, Inc.

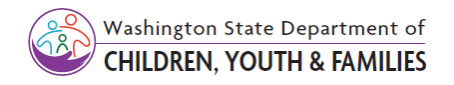